# VO-VO INFORMATIE INZIEN, TOEVOEGEN EN BEWERKEN

Wil je informatie inzien of informatie van je school toevoegen of wijzigen?

| Stap 1: Ga naar lisa.swva | <u>dam.nl</u>                                                                                                    |          |
|---------------------------|----------------------------------------------------------------------------------------------------|----------|
| 🚺 lisa                    |                                                                                                    | Inloggen |
|                           | Inloggen                                                                                                    |          |
|                           | Let op, in deze applicatie wordt persoonlijke gezondheidsinformatie verwerkt. Deze moet vertrouwelijk<br>behandeld worden. |          |
|                           | Gebruikersnaam *                                                                                                    |          |
|                           | Dit is een verplicht veld                                                                                                  |          |
|                           | Wachtwoord *                                                                                                    |          |
|                           | Inloggen Wachtwoord vergeten?                                                                                              |          |

**Stap 2:** Log in met je gebruikersnaam, wachtwoord en 2 factor authenticatie.

| []] lisa |                                                                                                    | Inloggen |
|----------|----------------------------------------------------------------------------------------------------|----------|
|          | Inloggen Let op, in deze applicatie wordt persoonlijke gezondheidsinformatie verwerkt. Deze moet vertrouwelijk behandeld worden. Gebruikersnaam * |          |
|          | voorletter.achternaam                                                                                                    |          |
|          | Wachtwoord *                                                                                                    |          |
|          |                                                                                                    |          |
|          | Inloggen Wachtwoord vergeten?                                                                                                    |          |

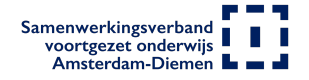

| Stap 3: Kies bovenaan het scherm het tabblad vo- |
|--------------------------------------------------|
|--------------------------------------------------|

| 🚺 lisa 🗳               | eerlingen Aanvragen | /o-Vo    |                |
|------------------------|---------------------|----------|----------------|
| <b>Vo-Vo</b><br>Zoeken | School              | ✓ Niveau | ✓ Leerjaar     |
| School 🗸               | Niveau              | ~ Le     | eerjaarStadsde |
| buiten amsterda        | m Vmbo-B            | 1        | Centrum        |
| buiten amsterda        | m Vmbo-B            | 2        | Centrum        |

## Informatie inzien:

Je ziet hier alle beschikbare plekken op de voorgezet onderwijs scholen van het Samenwerkingsverband. De scholen houden deze informatie zelf bij. Het Samenwerkingsverband kan daarom niet garanderen dat de informatie actueel is.

### Bovenaan zie je de velden:

Zoeken door aanvragen- dit is een vrij invoerveld waar je cijfers en tekst in kunt typen. Hiernaast zie je selectie velden met een dropdown menu. Het menu wordt zichtbaar door op het pijltje rechts van de naam te klikken. Je kunt er meerdere gelijktijdig gebruiken als je wilt.

| III lisa Leerlingen Aan | vragen Vo-Vo |            |                   |            |               |                    | Wellant - Organslatie1     |
|-------------------------|--------------|------------|-------------------|------------|---------------|--------------------|----------------------------|
|                         |              |            |                   |            |               |                    |                            |
| Vo-Vo                   |              |            |                   |            |               |                    |                            |
| Niveau Havo × Leerjaar  | 3 ×          |            |                   |            |               |                    |                            |
| Zoeken                  | School 🗸     | Niveau 🗸   | Leerjaar 🔨        | Stadsdeel  | ✓ V0 / VSO    | ← Beschikbaar / Ge | zocht 👻 Laatst gewijzigd 🗸 |
| School ~                | Niveau 🗸     | Leerjaar 🗸 | Selecteer alles 1 | VO / VSO ~ | Beschikbaar 🗸 | Gezocht 🗸          | Laatst gewijzigd 🖂         |
| Organisatie Eén         | Havo         | 3          | 2                 | VSO        | 8             | 0                  | 20-06-2022                 |
| ICATT interactive media | Havo         | 3          | 3                 | vo         | 1             | 5                  | 12-03-2021                 |
| Organisatie Felix       | Havo         | 3          | 0 5               | VO         | 2             | 12                 | 19-03-2021                 |
| Winterkoninkje          | Havo         | 3          | 6                 | vo         | 7             | 11                 | 19-03-2021                 |
| HLZ                     | Havo         | 3          | Niet ingevuld     | VO         | 3             | 4                  | 19-03-2021                 |
| Totaal                  |              |            |                   |            | 21            | 32                 |                            |

Heb je gevonden wat je zoekt? Je krijgt door op de naam van de school klikken de gegevens van de contactpersoon/ personen van de school. Deze kun benaderen voor plaatsing van de leerling.

| III lisa Leerlingen Aanvragen Vo-Vo |                                                                                            | Wellant - Organslatie1 |
|-------------------------------------|--------------------------------------------------------------------------------------------|------------------------|
| Terug naar overzicht                |                                                                                            |                        |
|                                     |                                                                                            |                        |
|                                     | Vo-Vo beschikbaarheid voor Organisatie Eén                                                 |                        |
|                                     | Contactpersoon 1                                                                           |                        |
|                                     | Naam                                                                                       |                        |
|                                     | Joost van Gameren                                                                          |                        |
|                                     | E-mailadres                                                                                |                        |
|                                     | mail@mijnorganisatie.nl                                                                    |                        |
|                                     | Telefoon                                                                                   |                        |
|                                     | 0612345678                                                                                 |                        |
|                                     | Aanvullende informatie contactpersoon                                                      |                        |
|                                     | ik ben verantwoordelijk voor de zij-instoom van het Vwo.<br>Mijn werkdagen zijn ma t/m do. |                        |
|                                     |                                                                                            |                        |
|                                     | Contactpersoon 2                                                                           |                        |
|                                     | Naam                                                                                       |                        |
|                                     | 6546W436                                                                                   |                        |

## Informatie van mijn school bewerken:

Als je informatie van je school mag bewerken zie je aan de rechter bovenkant van het scherm de knop Informatie eigen school aanpassen.

| 🛄 lisa Leerlingen Ai | anvragen Vo-Vo    |            |             |           |               |                      | Wellant - Organsiatie1          |
|----------------------|-------------------|------------|-------------|-----------|---------------|----------------------|---------------------------------|
| Vo-Vo                |                   |            |             |           |               | (In                  | formatie eigen school aanpassen |
| Zoeken               | School 🗸 Ni       | veau 🗸     | Leerjaar 🗸  | Stadsdeel | ✓ V0 / VS0 ✓  | Beschikbaar / Gezoch | it 🗸 Laatst gewijzigd 🗸         |
| School ~             | Niveau 🖂          | Leerjaar 🗸 | Stadsdeel 🖂 | VO / VSO  | Beschikbaar 🖂 | Gezocht 🗸            | Laatst gewijzigd 👒              |
| buiten amsterdam     | Vmbo-B            | 1          | Centrum     | VSO       | 0             | 0                    | Nooit ingevuld                  |
| buiten amsterdam     | Vmbo-B            | 2          | Centrum     | VSO       | 0             | 0                    | Nooit ingevuld                  |
| buiten amsterdam     | Vmbo-B            | 3          | Centrum     | VSO       | 0             | 0                    | Nooit ingevuld                  |
| buiten amsterdam     | Vmbo-B            | 4          | Centrum     | VSO       | 0             | 0                    | Nooit ingevuld                  |
| buiten amsterdam     | Praktijkonderwijs | 1          | Centrum     | VSO       | 0             | 0                    | Nooit ingevuld                  |

In het volgende scherm kun je bovenaan de informatie van de contactpersonen van jouw school bewerken.

| Contactpersoon 1                                                                                                    | Verwijderen |
|----------------------------------------------------------------------------------------------------|-------------|
| Naam *                                                                                                    |             |
| Joost van Gameren                                                                                                    |             |
| E-mailadres *                                                                                                    |             |
| mail@mijnorganisatie.nl                                                                                                    |             |
| Telefoon *                                                                                                    |             |
| 0612345678                                                                                                    |             |
| Aanvullende informatie contactpersoon                                                                                                    |             |
| Ik ben verantwoordelijk voor de zij-instoom van het Vwo.                                                                                                    |             |
| Mijn werkdagen zijn ma t/m do.                                                                                                    |             |
| Mijn werkdagen zijn ma t/m do. Contactpersoon 2 Naam *                                                                                                    | Verwijderen |
| Mijn werkdagen zijn ma t/m do. Contactpersoon 2 Naam * 6546W436                                                                                                    | Verwijderen |
| Mijn werkdagen zijn ma t/m do. Contactpersoon 2 Naam * 6546W436 E-mailadres *                                                                                       | Verwijderen |
| Mijn werkdagen zijn ma t/m do. Contactpersoon 2 Naam * 6546W436 E-mailadres * i.vooren@swvadam.nl                                                                   | Verwijderen |
| Mijn werkdagen zijn ma t/m do. Contactpersoon 2 Naam * 6546W436 E-mailadres * i.vooren@swwadam.nl Telefoon *                                                        | Verwijderen |
| Mijn werkdagen zijn ma t/m do. Contactpersoon 2 Naam * 6546W436 E-mailadres * i.vooren@swvadam.nl Telefoon * 0645632111                                             | Verwijderen |
| Mijn werkdagen zijn ma t/m do. Contactpersoon 2 Naam * 6546W436 E-mailadres * i.vooren@swvadam.nl Telefoon * 0645632111 Aanvullende informatie contactpersoon       | Verwijderen |
| Mijn werkdagen zijn ma t/m do. Contactpersoon 2 Naam * 6546W436 E-mailadres * i.vooren@swvadam.nl Telefoon * 0645632111 Aanvullende informatie contactpersoon STREG | Verwijderen |

Onderaan het scherm kun je invullen wat jouw school beschikbaar heeft en wat je zoekt. Nadat je dit hebt ingevuld sla je het formulier op.

#### Vmbo-TL

| Leerjaar                 | Beschikbaar | ocht |  |
|--------------------------|-------------|------|--|
| 1                        | 3           |      |  |
| 2                        | 4           |      |  |
| 3                        | 0           |      |  |
| 4                        | 0           |      |  |
| Havo                     |             |      |  |
| Leerjaar                 | Beschikbaar | ocht |  |
| 1                        | 18          |      |  |
| 2                        | 2           |      |  |
| 3                        | 8           |      |  |
| 4                        | 12          |      |  |
| 5                        | 0           |      |  |
| Vwo                      |             |      |  |
| Leerjaar                 | Beschikbaar | ocht |  |
| 1                        | 0           |      |  |
| 2                        | 0           |      |  |
| 3                        | 0           |      |  |
| 4                        | 0           |      |  |
| 5                        | 0           |      |  |
| 6                        | 0           |      |  |
|                          |             |      |  |
| <b>Opslaan</b> Annuleren |             |      |  |

De informatie van jouw school is nu bijgewerkt.

Mocht het toch niet lukken bel dan met de helpdesk 020-8119921 of mail naar

lisa@swvadam.nl